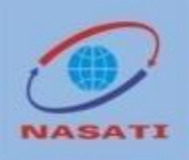

# HƯỚNG DẪN ĐIỀU TRA NC&PT TRỰC TUYẾN

Trung tâm Thông tin và Thống kê KH&CN

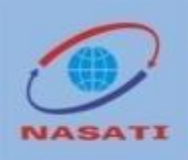

Nội dung hướng dẫn gồm:

Đăng nhập hệ thống;
Đăng xuất khỏi hệ thống;
Mục "Thông tin chung về đơn vị";
Mục "Phiếu thu thập thông tin NC&PT";
Mục "Gửi phiếu".

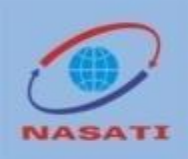

### I. Đăng nhập hệ thống

B1. Mở trình duyệt, Truy cập hệ thống theo địa chỉ: http://dieutra.vista.gov.vn/

B2. Lựa chọn tài khoản quản trị hệ thống

B3. Nhập thông tin gồm: - Mã đơn vị- Mật khẩu

Đơn vị tham gia điều tra

Mã đơn vị

Mật khẩu đăng nhập

B4. Thực hiện yêu cầu kiểm tra Captcha

Tôi không phải là người máy

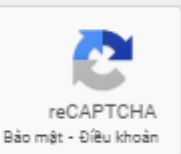

B5. Nhấn "Đăng nhập" để thực hiện yêu cầu truy cập hệ thống

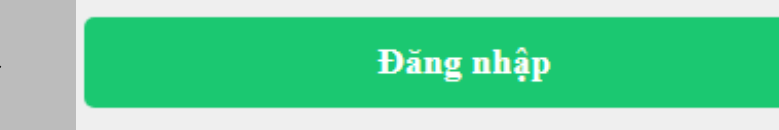

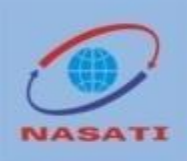

### II. Đăng xuất khỏi hệ thống

B1. Nhấn "Đăng xuất" để thực hiện yêu cầu đăng xuất khỏi hệ thống

🕒 Đăng xuất

B2. Nhấn "OK" khi Hệ thống yêu cầu xác nhận để đăng xuất

Bạn muốn đăng xuất khỏi chương trình?

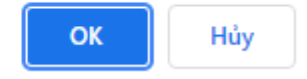

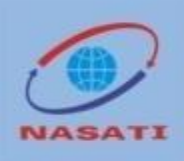

### Tại trang chủ "Phiếu điều tra"

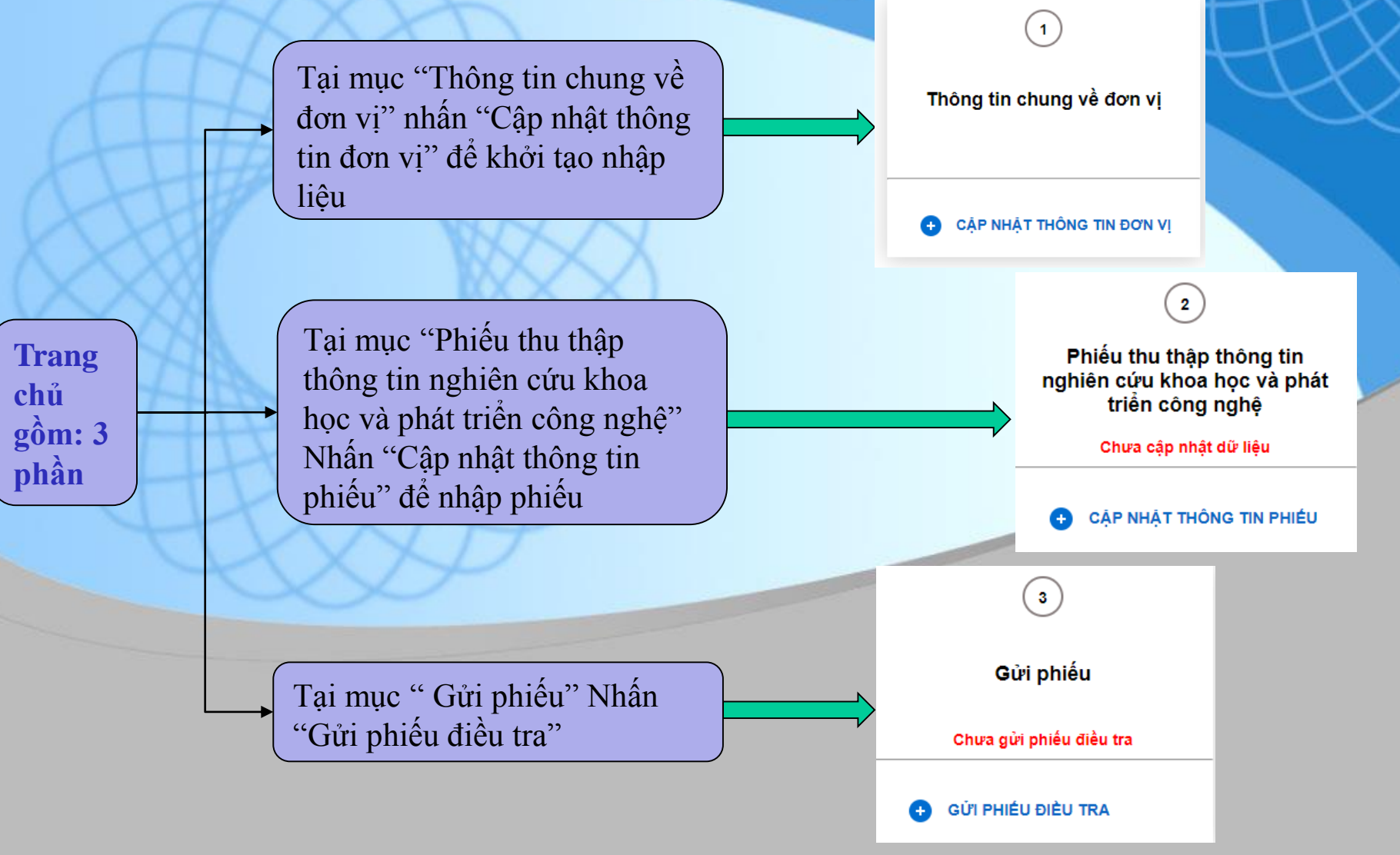

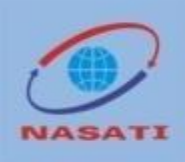

### III. Mục "Thông tin chung về đơn vị"

Nhập thông tin, các thông tin có (\*) là bắt buộc nhập.

- Tên đơn vị (\*)
- Mã đơn vị
- Tên giao dịch viết tắt(Nếu có)
- Địa chỉ
- Điện thoại
- Fax
- Email
- Website

Thông tin về thủ trưởng đơn vị gồm:

- Họ và tên thủ trưởng
- Trình độ
- Chức danh
- Phương tiện liên lạc: + Điện thoại
  - + Di động
  - + Email

| Tên đơn vị: (*)                                                                                    | nahiên cứu vi sinh vất                                                                                                    |  |  |
|----------------------------------------------------------------------------------------------------|----------------------------------------------------------------------------------------------------|--|--|
|                                                                                                    |                                                                                                    |  |  |
| Mã đơn vị <u>(*)</u>                                                                               | VNI23122021                                                                                                    |  |  |
| Fên giao dịch viết tắt <i>(Nếu có):</i>                                                            | :                                                                                                    |  |  |
| Dịa chỉ                                                                                            |                                                                                                    |  |  |
| Diện thoại                                                                                         | Fax                                                                                                    |  |  |
| Email                                                                                              | Website                                                                                                    |  |  |
|                                                                                                    |                                                                                                    |  |  |
|                                                                                                    |                                                                                                    |  |  |
| 2 Thông tin về thủ tr                                                                              | ưởng đơn vị(Tich chọn vào 1 mục phù hợp đối với trình độ, chức danh)                                                                                                    |  |  |
| 2 Thông tin về thủ tr<br>Họ và tên thủ trưởng                                                      | ưởng đơn vị(Tích chọn vào 1 mục phủ họp đối với trình độ, chức danh)                                                                                                    |  |  |
| 2 Thông tin về thủ tr<br>Họ và tên thủ trưởng<br>Trình độ                                          | ưởng đơn vị(Tích chọn vào 1 mục phủ họp đối với trình đó, chức danh)<br>□ Tiền sĩ □ Thạc sĩ   Pai học □ Cao dẫng                                                                                            |  |  |
| 2 Thông tin về thủ tr<br>Họ và tên thủ trưởng<br>Trình độ<br>Chức danh                             | ưởng đơn vị(Tích chọn vào 1 mục phù họp đối với trình độ, chức danh)<br>□ Tiền sĩ □ Thạc sĩ ■ Đại học □ Cao dẫng<br>□ Giáo sư ■ Phó giáo sư                                                                 |  |  |
| 2 Thông tin về thủ tr<br>Họ và tên thủ trưởng<br>Trình độ<br>Chức danh<br>Phương liện liên lac (Mi | rưởng đơn vị(Tích chọn vào 1 mục phủ hợp đối với trình độ, chức danh)     □ Tiến sĩ   □ Thạc sĩ   I Đại học   □ Cao dẫng     □ Giáo sư   I Phó giáo sư     ểu là số ĐT có định ghi cả mã vùng)   Điện thoại |  |  |

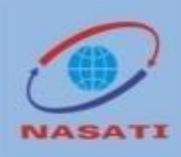

### III. Mục "Thông tin chung về đơn vị"

Chọn loại hình kinh tế

Chọn loại hình tổ chức

Cơ quan quản lý trực tiếp (\*) (bắt buộc lựa chon)

Bô ngành/tỉnh, thành phố trực thuộc trung ương chủ quản quản lý (\*) (bắt buộc lựa chon)

Chọn cơ chế tự chủ các tổ chức KH&CN

Chọn thẩm quyền thành lập

🗹 Ngoài nhà nước 🗌 Có vốn đầu tư nước ngoài Nhà nước Loại hình tố chức (Tích chọn vào 1 mục phù hợp nhất) Tổ chức nghiên cứu khoa học và phát triển công nghệ Cơ quan hành chính và đơn vi sự nghiệp khác Cơ sở giáo dục đại học, cao đẳng Doanh nghiệp có hoạt động NC&PT Tổ chức dịch vụ khoa học và công nghệ

Cơ quan quản lý trực tiếp (\*)

--- Chon --

Loại hình kinh tế (Tích chọn vào 1 mục phù hợp nhất)

Bộ, ngành/tỉnh, thành phố trực thuộc Trung ương chủ quản, quản lý (\*)

---- Chon ----

Thấm quyền thành lập(Tích chọn vào 1 mục phù hợp nhất)

| Quốc hội, Ủy ban thường vụ Quốc hội | Bộ trưởng, Thủ trưởng cơ quan ngang Bộ, cơ quan thuộc Chính phủ                              |
|-------------------------------------|----------------------------------------------------------------------------------------------|
| 🗆 Chính phủ                         | Úy ban nhân dân tỉnh, thành phố trực thuộc Trung ương                                        |
| 🗆 Tòa án nhân dân tối cao           | ☐ Tổ chức chính trị, tổ chức chính trị-xã hội, tổ chức xã hội, tổ chức xã hội-nghề<br>nghiệp |
| Viện Kiểm sát nhân dân tối cao      | Doanh nghiệp, tổ chức khác, cá nhân                                                          |
| Thủ tướng Chính phủ                 |                                                                                              |

Thực hiên cơ chế tự chủ của các tổ chức KH&CN theo Nghi đinh 54/2016/NĐ-CP(Tích chon vào 1 mục phù hợp nhất)

Tổ chức KH&CN tự bảo đảm chi thường xuyên và chi đầu tư

Tổ chức KH&CN do Nhà nước đảm bảo chi thường xuyên

Tổ chức KH&CN tự bảo đảm chi thường xuyên

Tổ chức KH&CN tự bảo đảm một phần chi thường xuyên

Chưa được phê duyết/chưa có phương án tự chủ

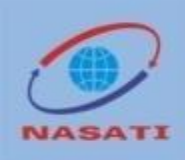

### III. Mục "Thông tin chung về đơn vị"

Lĩnh vực KH&CN của đơn vị: (Tổng giá trị phải bằng 100%)

Loại hình hoạt động KH&CN chính của đơn vị; Nếu thực hiện nhiều loại hình, xin cho biết tỷ trọng tính dựa theo kinh phí sử dụng giữa các loại hình

Danh sách các đơn vị/ tổ chức trực thuộc có tư cách pháp nhân

Linh vực KH&CN của đơn vị (Ghi các lĩnh vực có tỷ trọng theo kinh phí sử dụng của từng lĩnh vực trong toàn bộ hoạt động KH&CN)

(Chú ý: Tổng tỷ trọng của các lĩnh vực phải là 100%)

| Lĩnh vực KH&CN                    | Tỷ trọng (%) |
|-----------------------------------|--------------|
| . Khoa học tự nhiên               |              |
| 2. Khoa học kỹ thuật và công nghệ |              |
| 3. Khoa học y, được               |              |
| 4. Khoa học nông nghiệp           |              |
| 5. Khoa học xã hội                |              |
| 6. Khoa học nhân văn              |              |

(b) Loại hình hoạt động KH&CN chính của đơn vị; Nêu thực hiện nhiều loại hình, xin cho biết tỷ trọng tính dựa theo kinh phi sử dụng giữa các loại hình (Chủ ý: Tổng tỷ trong của các loại hình phải là 100%)

| Loại hình hoạt động chính        | Tỷ trọng (%) |
|----------------------------------|--------------|
| 1. Nghiên cứu khoa học           |              |
| Nghiên cứu cơ bản                |              |
| - Nghiên cứu ứng dụng            |              |
| 2. Phát triển công nghệ          |              |
| Triển khai thực nghiệm           |              |
| Sản xuất thủ nghiệm              |              |
| 3. Dịch vụ khoa học và công nghê |              |

🎳 Thêm đơn vị/ tổ chức trực thuộc

Nhấn "Cập nhật thông tin đơn vị" để thực hiện lệnh cập nhật thông tin đơn vị

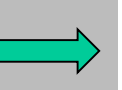

CẬP NHẬT THÔNG TIN ĐƠN VỊ

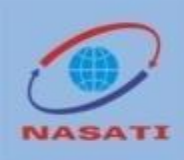

### IV. Mục "Phiếu thu thập thông tin NC&PT"

1. Nhân lực trực tiếp tham gia hoạt động NC&PT của đơn vị chia theo vị trí hoạt động

2. Cán bộ nghiên cứu của đơn vị chia theo trình độ chuyên môn và chức danh

3. Cán bộ nghiên cứu của đơn vị chia theo lĩnh vực nghiên cứu

PHÀN II: THÔNG TIN VỀ NHÂN LỰC NGHIÊN CỨU KHOA HỌC VÀ PHÁT TRIÊN CÔNG NGHỆ 1 Nhân lực trực tiếp tham gia hoạt động NC&PT của đơn vị chia theo vị trí hoạt động

| Nội dung              | Số lượng | Trong đó: Nữ |
|-----------------------|----------|--------------|
| Tổng số               |          |              |
| 1. Cán bộ nghiên cứu  | 200      | 100          |
| 2. Nhân viên kỹ thuật | 200      | 25           |
| 3. Nhân viên hỗ trợ   | 200      | 20           |

2 Cán bộ nghiên cứu của đơn vị

#### 2.1 Chia theo trình độ chuyên môn và chức danh

| Nội dung              | Số lượng | Trong đó: Nữ |
|-----------------------|----------|--------------|
| 1. Chia theo trình độ |          |              |
| 1.1 Tiến sĩ           | 50       | 25           |
| 1.2 Thạc sĩ           | 50       | 25           |
| 1.3 Đại học           | 50       | 30           |
| 1.4 Cao đẳng          | 50       | 20           |
| 2. Trong đó           |          |              |
| 2.1 Giáo sư           | 20       | 5            |
| 2.2 Phó giáo sư       | 20       | 5            |

#### 2.2 Chia theo lĩnh vực nghiên cứu

| Nội dung                          | Số lượng | Trong đó: Nữ |
|-----------------------------------|----------|--------------|
| Tổng số                           |          |              |
| 1. Khoa học tự nhiên              | 100      | 30           |
| 2. Khoa học kỹ thuật và công nghệ | 50       | 20           |
| 3. Khoa học y, được               | 10       | 10           |
| 4. Khoa học nông nghiệp           | 10       | 20           |
| 5. Khoa học xã hội                | 10       | 10           |
| 6. Khoa học nhân văn              | 20       | 10           |

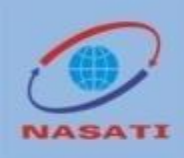

### IV. Mục "Phiếu thu thập thông tin NC&PT"

4. Hoạt động NC&PT (Tổng số nhiệm vụ thực hiện trong năm = Số chuyển tiếp từ năm trước + Số được phê duyệt mới trong năm)

5. Kết quả/sản phẩm của hoạt động NC&PT PHẢN III: HOẠT ĐỘNG NGHIÊN CỨU KHOA HỌC VÀ PHÁT TRIỂN CÔNG NGHỆ 1 Hoạt đóng NC&PT

|   | Nội dung         | Tống số<br>nhiệm vụ<br>thực hiện<br>trong năm | Số chuyển<br>tiếp từ năm<br>trước | Số được<br>phê duyệt<br>mới trong<br>năm | Số nhiệm vụ<br>được<br>nghiệm thu<br>trong năm | Số nhiệm vụ<br>được ứng<br>dụng |
|---|------------------|-----------------------------------------------|-----------------------------------|------------------------------------------|------------------------------------------------|---------------------------------|
|   | TÔNG SỐ NHIỆM VỤ |                                               |                                   |                                          |                                                |                                 |
| > | - Cấp quốc gia   | 10                                            | 2                                 | 8                                        | 6                                              | 2                               |
|   | - Cấp bô         | 15                                            | 5                                 | 10                                       | 5                                              | 3                               |
|   | - Cấp tỉnh       | 20                                            | 5                                 | 15                                       | 10                                             | 6                               |
|   | - Cấp cơ sở      | 15                                            | 5                                 | 10                                       | 5                                              | 3                               |
|   | - Cấp khác       | 20                                            | 5                                 | 15                                       | 10                                             | 5                               |

#### 2 Kết quả/sản phẩm của hoạt động NC&PT

| Nội dung                                                               | Số lượng |
|------------------------------------------------------------------------|----------|
| 1. Số công nghệ mới/cải tiến đã được tạo ra/nâng cấp trong năm         | 10       |
| - Trong đó: Số công nghệ mới/cải tiến đã được chuyển giao vào sản xuất | 8        |
| 2. Doanh thu từ các hợp đồng chuyển giao công nghệ/kết quả nghiên cứu  | 20,000   |
| 3. Số tiến sĩ được đào tạo trong năm thông qua các nhiệm vụ NC&PT      | 5        |
| 4. Số thạc sĩ được đảo tạo trong năm thông qua các nhiệm vụ NC&PT      | 5        |

# NASATI

# CỤC THÔNG TIN KHOA HỌC VÀ CÔNG NGHỆ QUỐC GIA

### **IV. Mục "Phiếu thu thập thông tin NC&PT"**

6. Chi cho hoạt động NC&PT chia theo nguồn cấp kinh phí

7. Chi cho hoạt động NC&PT chia theo loại chi

8. Chi cho hoạt động NC&PT chia theo lĩnh vực nghiên cứu

9. Nhấn "Cập nhật thông tin đơn vị" để thực hiện lệnh cập nhật cập nhật thông tin phiếu

#### 1 Chi cho hoạt động NC&PT chia theo nguồn cấp kinh ph

| Nội dung                    | Chi phi |
|-----------------------------|---------|
| Tổng số                     | 5,000   |
| 1. Ngân sách nhà nước       |         |
| 1.1 Ngân sách trung ương    | 1,000   |
| 1.2 Ngân sách địa phương    | 1,000   |
| 2. Ngoài ngân sách nhà nước |         |
| 2.1 Từ nguồn doanh nghiệp   | 1,000   |
| 2.2 Từ nguồn tự có          | 500     |
| 2.3 Từ nguồn khác           | 500     |
| 3. Nước ngoài               | 1,000   |

#### 2 Chi cho hoạt động NC&PT chia theo loại chi

| Nội dung                                     | Chi phí |
|----------------------------------------------|---------|
| Tổng số                                      | 5,000   |
| 1. Chi đầu tư phát triển KH&CN               | 2,000   |
| 2. Chi thực hiện nhiệm vụ KH&CN              |         |
| - Cấp quốc gia                               | 500     |
| - Cấp bộ                                     | 500     |
| - Cấp tỉnh                                   | 500     |
| - Cáp cơ sở                                  | 500     |
| - Cấp khác                                   | 500     |
| 3. Chi cho hoạt động của cơ quan và chi khác | 500     |

#### 3 Chi cho hoạt động NC&PT chia theo lĩnh vực nghiên cứu

| Nội dung                          | Chi phi |
|-----------------------------------|---------|
| Tổng số                           |         |
| 1. Khoa học tự nhiên              | 1,000   |
| 2. Khoa học kỹ thuật và công nghệ | 1,000   |
| 3. Khoa học y, được               | 1,000   |
| 4. Khoa học nông nghiệp           | 1,000   |
| 5. Khoa học xã hội                | 500     |
| 6. Khoa học nhân văn              | 500     |

CẬP NHẬT PHIẾU ĐIỀU TRA

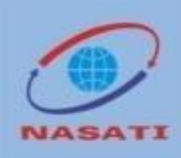

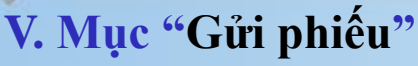

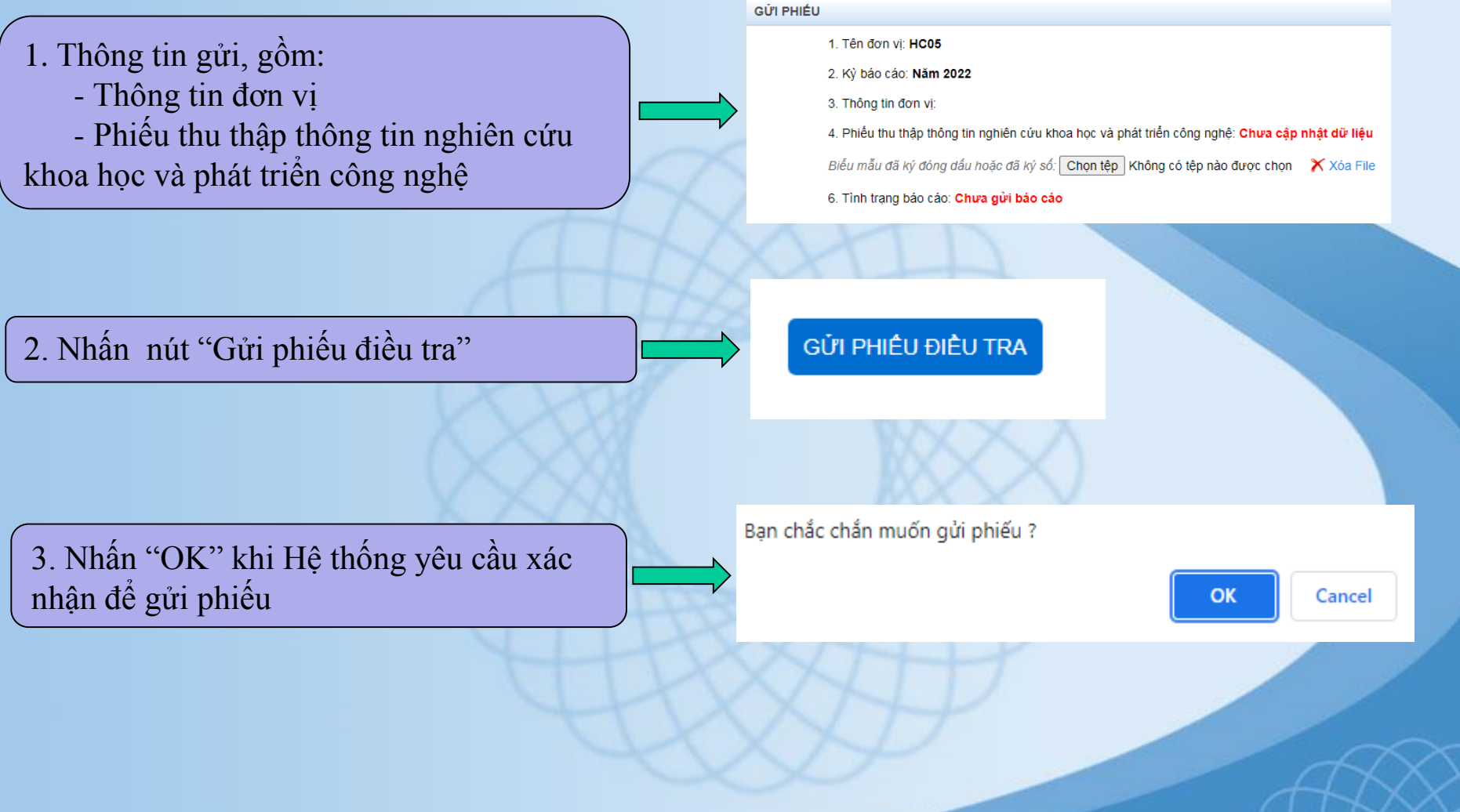

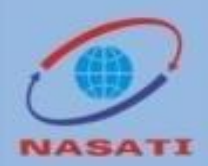

# Xin cảm ơn!

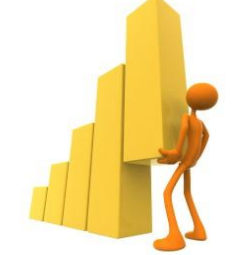